Actualizado al 26/10/21

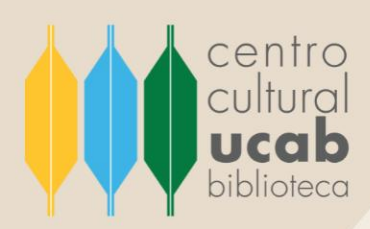

# INSTRUCTIVO

## Buscar y recuperar información en **Project Syndicate**

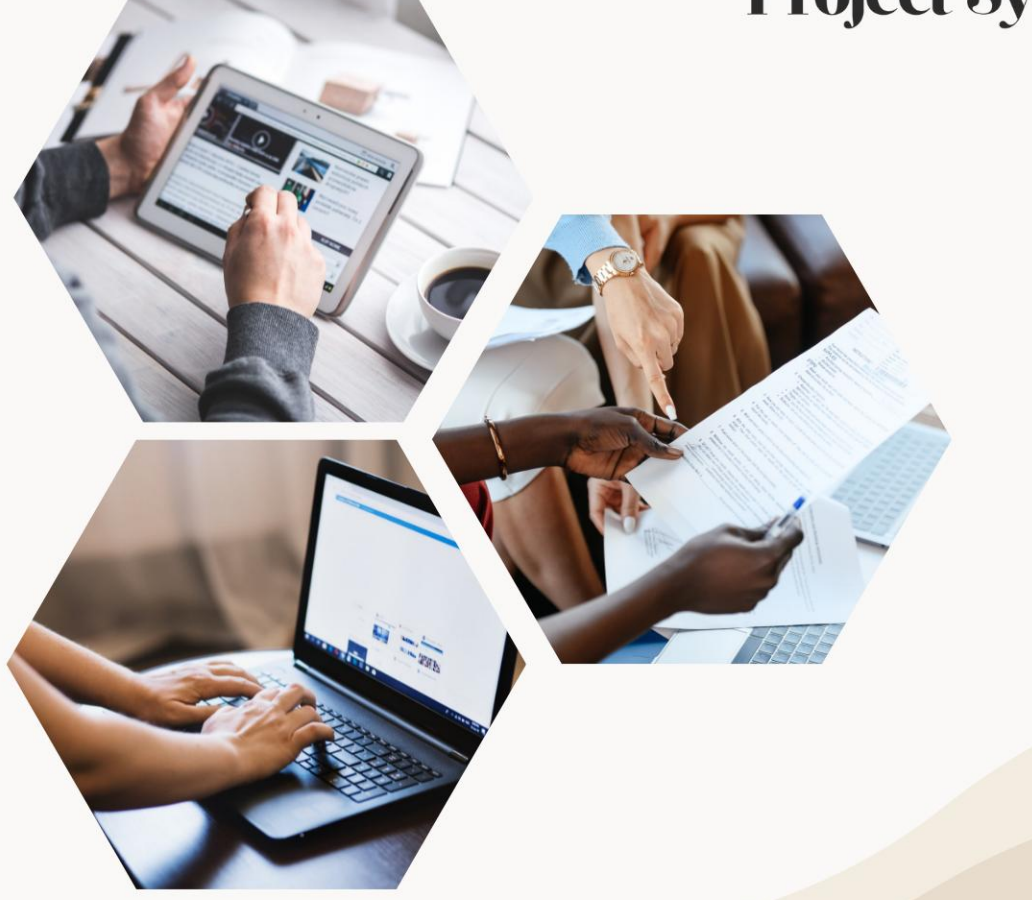

UNIVERSIDAD CATÓLICA ANDRÉS BELLO – CCPCGP. Biblioteca Central, Av. Teherán, Urb. Montalbán – La Vega, Aptdo. 20332, Caracas-1020, Venezuela. TELÉFONO: +58-212-407.61.95. HTTP://WWW.UCAB.EDU.VE/INICIO.947.HTML RIF J-00012255-5

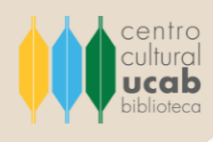

#### ¿Qué es Project Syndicate?

Es una plataforma especializada de artículos de opinión especialmente en el área de economía, realizados por expertos, activistas, premios Nobel, estadistas, economistas, pensadores políticos, líderes empresariales y académicos.

#### ¿Quién puede tener acceso a Project Syndicate?

Todos los estudiantes, profesores e investigadores que forman parte de la comunidad de la Universidad Católica Andrés Bello (en adelante UCAB) pueden acceder a Project Syndicate.

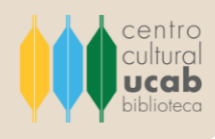

### ¿Cómo puedo ingresar a Project Syndicate?

Los siguientes pasos detallan el proceso de cómo ingresar a Project Syndicate:

1. Ingresar al sitio web de la Biblioteca Central del Centro Cultural Padre Carlos Guillermo Plaza sj. en el siguiente vínculo: <u>https://biblioteca.ucab.edu.ve/</u>

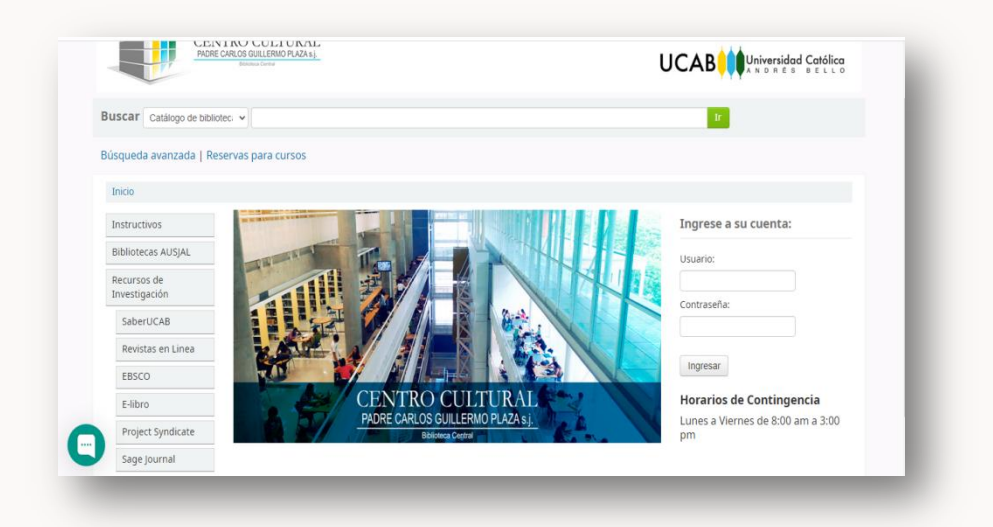

2. En el lado izquierdo de la pantalla de inicio encontrará un listado de herramientas digitales para la búsqueda y recuperación de información de diversas disciplinas del saber. Hacer clic en el botón que se muestra en la lista bajo el título de **Project syndicate**.

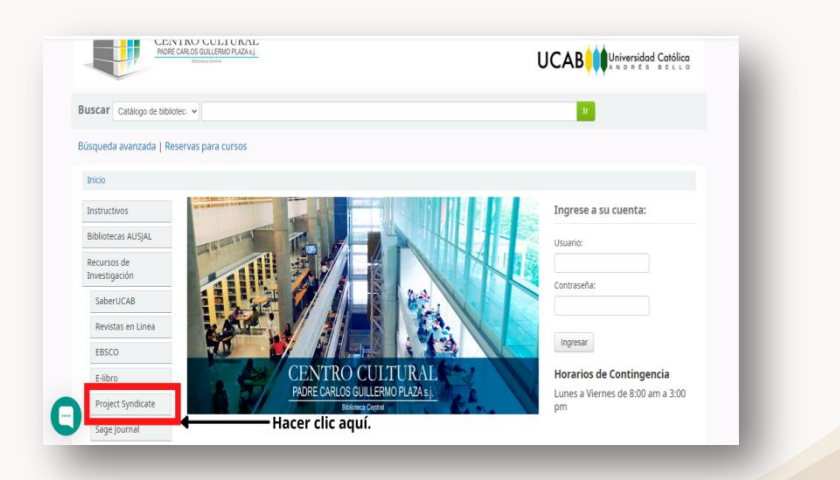

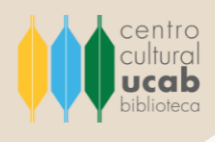

 Se abrirá una nueva ventana que lo conducirá a la página de inicio del portal de Project Syndicate.

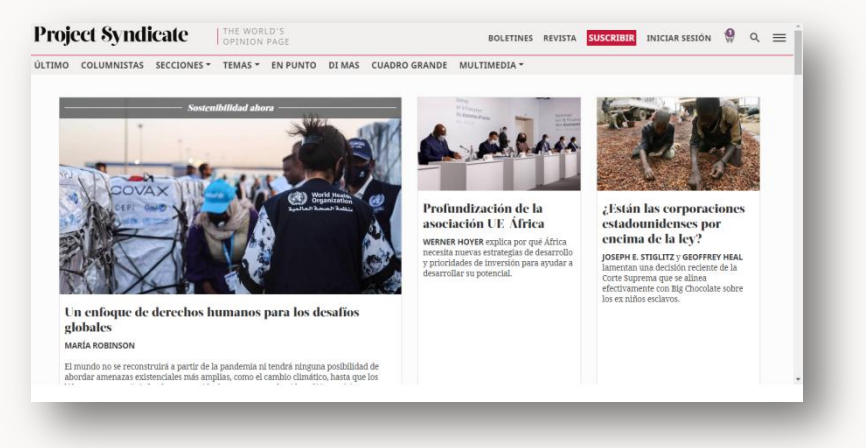

4. Seleccionar la opción **Iniciar Sesión** ubicada en la cabecera de la página de inicio al lado derecho.

| Projo  | ect Syndi   | icate       | THE WORI<br>OPINION | LD'S<br>PAGE |        |               | BOLETINES    | REVISTA | SUSCRIBIR | INICIAR SESIÓN              | Ö  | Q | = |
|--------|-------------|-------------|---------------------|--------------|--------|---------------|--------------|---------|-----------|-----------------------------|----|---|---|
| ÚLTIMO | COLUMNISTAS | SECCIONES - | TEMAS 👻             | EN PUNTO     | DI MAS | CUADRO GRANDE | MULTIMEDIA - |         |           | <b>T</b><br>Hacer clic aqui | í. |   |   |
|        |             |             |                     |              |        |               |              |         |           |                             |    |   |   |

5. Al hacer seleccionar Iniciar Sesión se abrirá una ventana emergente donde se presentará un formulario a completar con una serie de datos.

| INICIAR SESIÓN / REGISTRARSE       ×         Por favor, Ingresa o registrate para continuar. El registro es gratuito y solo requiere su dirección de correo electrónico.       Iniciar sesión         Iniciar sesión       Registrarse       Inicia sesión con         Correo electrónico       reperitor       Inicia sesión con         Tu correo electrónico       reperitor       Gogle         Iniciar sesión       Iniciar sesión       Iniciar sesión con         Microsoft       Iniciar sesión       Iniciar sesión         Iniciar sesión       Iniciar sesión       Iniciar sesión         Iniciar sesión       Iniciar sesión       Iniciar sesión         Iniciar sesión       Iniciar sesión       Iniciar sesión         Iniciar sesión       Iniciar sesión       Iniciar sesión         Iniciar sesión       Iniciar sesión       Iniciar sesión         Iniciar sesión       Iniciar sesión       Iniciar sesión | Project Syndicate | THE WORLD'S<br>OPINION PAGE                                              |                             | BOLETINES            | REVISTA      | SUSCRIBIR | INICIAR SESIÓN | 9 | Q | ≡ |
|----------------------------------------------------------------------------------------------------|-------------------|--------------------------------------------------------------------------|-----------------------------|----------------------|--------------|-----------|----------------|---|---|---|
| Por favor, ingresa o registrate para continuar. El registro es gratuito y solo requiere su<br>dirección de correo electrónico          Inicia sesión       Registrare         Correo electrónico       repuesto         Tu contraseña       repuesto         Tu contraseña       repuesto         Q Recuérdame?       Microsoft         INICIAR SESIÓN       Gorgieo                                                                                                    |                   | INICIAR SESIÓN / REGISTRARSE                                             | I.                          |                      | ×            |           |                |   |   |   |
| Iniciar sesión     Registrarse       Correo electrónico     reguerido       Tu correo electrónico     Inicia sesión con       Contraseña     reguerido       Tu contrasenta     Congle       Quecuérdame?     Inicia sesión con       INICIAR SESIÓN     Inicia sesión con                                                                                                    |                   | Por favor, ingresa o registrate para<br>dirección de correo electrónico. | a continuar. El registro es | gratuito y solo requ | ilere su     |           |                |   |   |   |
| Corree electrónico     repuerido       Tu corree electrónico     Inicia sesión con       Contraseña     repuerido       Tu contraseña     concesta       @ gRecuérdame?     Inicrosoft       Inicia sesión     Gorjeo                                                                                                    |                   | Iniciar sesión Registrarse                                               |                             |                      |              | -         |                |   |   |   |
| Contraseña repuertáb<br>Tu contraseña<br>C Recuérdame?<br>INICAR SESIÓN<br>Resublica la namanala                                                                                                    |                   | Correo electrónico<br>Tu correo electrónico                              | requerido                   | Inicia sesi          | ón con<br>ok |           |                |   |   |   |
| INICIAR SESIÓN     Inicrosoft       Construction     Inicrosoft                                                                                                    |                   | Contraseña<br>Tu contraseña                                              | requerido                   | G Google             |              |           |                |   |   |   |
| INICIAR SESIÓN 😏 Gorjeo                                                                                                    |                   | <ul> <li>¿Recuérdame?</li> </ul>                                         | 0                           | Microso              | oft          |           |                |   |   |   |
| Pastablarar la contrazaña                                                                                                    |                   | INICIAR SESIÓN                                                           |                             | 😏 Gorjeo             |              |           |                |   |   |   |
| The authority of all Confingence and                                                                                                    |                   | Restablecer la contraseña                                                |                             |                      |              |           |                |   |   |   |

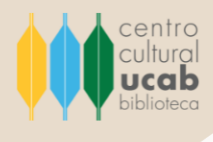

Importante: este formulario es para las personas que ya se han registrado en la plataforma. En caso de ser usuarios que ingresan por primera vez, es necesario desarrollar el registro en Project Syndicate. Para esto, se debe seleccionar la opción Registrarse.

| Project Syndicate | THE WORLD'S<br>OPINION PAGE                                                                         |                                             | BOLETINES REVISTA                    | SUSCRIBIR INICIAR SESIÓN 🤮 🔍 🗮 |
|-------------------|----------------------------------------------------------------------------------------------------|---------------------------------------------|--------------------------------------|--------------------------------|
|                   | INICIAR SESIÓN / REGISTRAF<br>Por favor, ingresa o registrate p<br>dirección de correo electrónico. | <b>RSE</b><br>ara continuar. El registro es | $\times$ gratuito y solo requiere su |                                |
|                   | Iniciar sesión Registrarse                                                                          | •                                           |                                      | Hacer clic aquí para           |
|                   | Correo electrónico                                                                                  | requerido                                   | Inicia sesión con                    | realizar registro.             |
|                   | Tu correo electrónico                                                                               |                                             | Facebook                             |                                |
|                   | Contraseña                                                                                          | requerido                                   |                                      |                                |
|                   | Tu contraseña                                                                                       |                                             | Google                               |                                |
|                   | ¿Recuérdame?                                                                                        |                                             | Microsoft                            |                                |
|                   | INICIAR SESIÓN                                                                                      |                                             | Sorieo                               |                                |
|                   | Restablecer la contraseña                                                                           |                                             |                                      |                                |
|                   |                                                                                                    |                                             |                                      |                                |

6. Al instante de **completar el formulario para efectuar el registro en Project Syndicate se debe ingresar el correo institucional de la UCAB**, ya que solo así es que la plataforma le reconocerá y aceptará el registro.

| Project Syndicate | THE WORLD'S<br>OPINION PAGE                                                                                                    | BOLETINES REVISTA               | SUSCRIBIR INICIAR SESIÓN 🍨 ९ 🚍                                       |
|-------------------|----------------------------------------------------------------------------------------------------|---------------------------------|----------------------------------------------------------------------|
|                   | INICIAR SESIÓN / REGISTRARSE<br>Por favor, ingresa o registrate para continuar. El registro es o<br>dirección de correo electrónico. | imesgratuito y solo requiere su |                                                                      |
|                   | Iniciar sesión Registrarse                                                                                                    |                                 |                                                                      |
|                   | Correo electrónico requerido<br>fru correo electrónico                                                                               | Inicia sesión con               |                                                                      |
|                   | O Boletín dominical                                                                                                    | G Google                        |                                                                      |
|                   | Cargando captcha                                                                                                    | Microsoft                       |                                                                      |
|                   | Al condinuer, acepta nuestros Terminos y condiciones . REGISTRARSE                                                                   | 🎐 Gorjeo                        | Luego de ingresar el<br>correo instituciona UCAB<br>hacer clic aquí. |

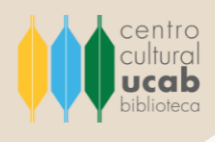

Seguidamente de pulsar el botón Registrarse, se presentará la siguiente pantalla donde se indica los siguientes pasos a seguir para validar y completar el registro.

| OLTIMO COLOMINISTAS                              | SECCIONES * TEMAS *                                | EN PUNTO D                                         | I MAS CUADRO GRANDE                                                     | MULTIMEDIA *                          |              |                                          |          |              |
|--------------------------------------------------|----------------------------------------------------|----------------------------------------------------|-------------------------------------------------------------------------|---------------------------------------|--------------|------------------------------------------|----------|--------------|
|                                                  | Gracias por su<br>confirmación c                   | interés en <i>Project S</i><br>on un enlace para d | <i>yndicate</i> . Recibirá un correo (<br>jue complete su registro. Hag | electrónico de<br>a clic en el enlace |              |                                          |          |              |
|                                                  | dentro de las 4                                    |                                                    | LO OUE ESTABAS LEVENDO                                                  |                                       |              |                                          |          |              |
|                                                  |                                                    | VUELVEA                                            | LO QUE ESTABAS LETENDO                                                  |                                       |              |                                          |          |              |
|                                                  |                                                    |                                                    |                                                                         |                                       |              |                                          |          |              |
|                                                  | <b>F</b>                                           |                                                    | 164                                                                     |                                       |              |                                          |          |              |
| En punto                                         | Secciones                                          | a.                                                 | Videos                                                                  |                                       | <u>PS.</u> " | teciba nuestros<br>emanales              | boletine | s            |
| En punto<br>Di mas                               | Secciones<br>Columnistas                           |                                                    | Videos<br>Podcasts                                                      |                                       | PS. S        | teciba nuestros<br>emanales<br>email.com | boletine | >            |
| En punto<br>Di mas<br>Cuadro grande              | Secciones<br>Columnistas<br>Archivo                |                                                    | Videos<br>Podcasts                                                      |                                       | PS. S        | teciba nuestros<br>emanales<br>email.com | boletine | >            |
| En punto<br>Di mas<br>Cuadro grande<br>Suscribir | Secciones<br>Columnistas<br>Archivo<br>Sobre nosot | ros                                                | Videos<br>Podcasts<br>Sindicación                                       |                                       | PS. *        | teciba nuestros<br>emanales<br>email.com | boletine | ,<br>><br>in |

**Importante:** el correo electrónico de confirmación de la cuenta en Project Syndicate puede tardar horas en llegar (no suele pasar las 48 horas), por ende, se recomienda revisar con frecuencia la bandeja de entrada del correo electrónico institucional.

7. Project Syndicate enviará un correo como el siguiente, el cual deberá abrir y hacer clic en el botón **Confirm Account**.

| ] ● Project Syndic. 12 de Jul<br>Project Syndicate - Acco⊥ P | Der (Project Syndicate) Para: (referencista@ucab.edu.ve)                                                                                             | 12 de Julio 2021 12:47 |
|--------------------------------------------------------------|----------------------------------------------------------------------------------------------------|------------------------|
| Project Syndi: 12 de Jul<br>Project Syndicate subsc          | Project Syndicate                                                                                                    |                        |
|                                                              | Dear User,<br>Thank you for registering with <i>Project Syndicate</i> ,<br>To verify your registration, please click here:                           |                        |
| Hacer aquí para<br>completar el                              | Confirm Account                                                                                                    |                        |
| registro.                                                    | Please note that this activation link is valid only until 7/14/2021 4:47 PM UTC.<br>If you did not register on our website, please ignore this email |                        |
|                                                              | Part conside                                                                                                    |                        |

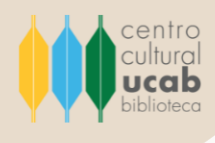

8. Al confirmar el registro se abrirá una ventana emergente donde se presenta el siguiente formulario:

| Siguiendo 0 |                                                                                                    |                                     |  |
|-------------|----------------------------------------------------------------------------------------------------|-------------------------------------|--|
|             | Para completar su registro, complete los campos obli<br>(nombre, apellido, contraseña y confirmación de cont | gatorios a continuación<br>raseña). |  |
|             | Primer nombre                                                                                                | requerido                           |  |
|             | referencista<br>Apellido                                                                                     | requerido                           |  |
|             | @ucab.edu.ve<br>Nueva contraseña                                                                             | requerido                           |  |
|             | Confirmar nueva contraseña                                                                                   | requerido                           |  |
|             |                                                                                                    |                                     |  |
|             | AHORRAR                                                                                                    |                                     |  |

Allí se deben completar la información solicitada en los campos: Nueva contraseña y Confirmar contraseña. Posteriormente, se selecciona el botón **Ahorrar** para guardar la información ingresada. Una vez hecho esto, ya estará completo el proceso de registro y podrá disfrutar de todo el material informativo de Project Syndicate.

9. Los usuarios previamente registrados, pueden acceder a la plataforma ProjectSyndicate con solo completar como sus datos el formulario de Iniciar Sesión.Como se muestra en la siguiente imagen:

| INICIAR SESIÓN / REGISTRARSE     |                         |                            |     |  |
|----------------------------------|-------------------------|----------------------------|-----|--|
|                                  |                         |                            |     |  |
| dirección de correo electrónico. | unuar. El registro es g | ratuito y solo requiere su |     |  |
|                                  |                         |                            |     |  |
| Iniciar sesión Registrarse       |                         |                            |     |  |
| Correo electrónico               | reguerida               | Inicia sesión con          |     |  |
| referencista@ucab.edu.ve         |                         | Facebook                   |     |  |
| Contraseña                       | requerido               |                            |     |  |
|                                  | 0                       | G Google                   |     |  |
| ¿Recuérdame?                     |                         | Microsoft                  | l i |  |
| INICIAR SESIÓN                   |                         | No. control                |     |  |
| Description in an entropy in     |                         | Gorjeo                     |     |  |
| Nestableter la compasena         |                         |                            |     |  |
|                                  |                         |                            |     |  |
|                                  |                         |                            |     |  |

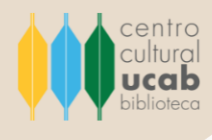

Importante: se podrá corroborar el inicio de la sesión al verificar el encabezado de la página de inicio de Project Syndicate, debe reflejarse el nombre del usuario, así como se muestra en la siguiente imagen.

| REFERENCISTA @ UCAB.EDU.VE >                                                                                                    | MIS MARCADORES > | RECIENTER<br>POR AUTORES QUE SI                                                                                                   |                                                                                                    |
|----------------------------------------------------------------------------------------------------|------------------|----------------------------------------------------------------------------------------------------|----------------------------------------------------------------------------------------------------|
| erfil 🕈                                                                                                    |                  |                                                                                                    | — Datos del usuario                                                                                                    |
| にののでは、     にののでは、     にのの | Tecnológico      | ración de la<br>n UE África<br>Resplica por qué África<br>se strategias de desarrollo<br>le inversión para ayudar a<br>potencial. | ESTÁN las corporaciones<br>estadounidenses por<br>encima de la ley?<br>JOSEPH E. STIGLIT2 y GOFFREY HEAL<br>lamenta una decisión neciente de la<br>corte suprema que se alina<br>efectivamente con Big Chocolate sobre<br>los ex niños esclavos. |

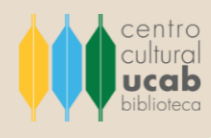

### ¿Cómo realizar búsquedas en Project Syndicate?

Los siguientes pasos detallan el proceso de cómo realizar búsquedas en Project Syndicate de forma efectiva y eficaz:

1. Luego de haber iniciado la sesión en Project Syndicate, se debe ubicar en el encabezado de la página de inicio de la plataforma, una vez allí se debe **dar clic en el icono de una lupa**.

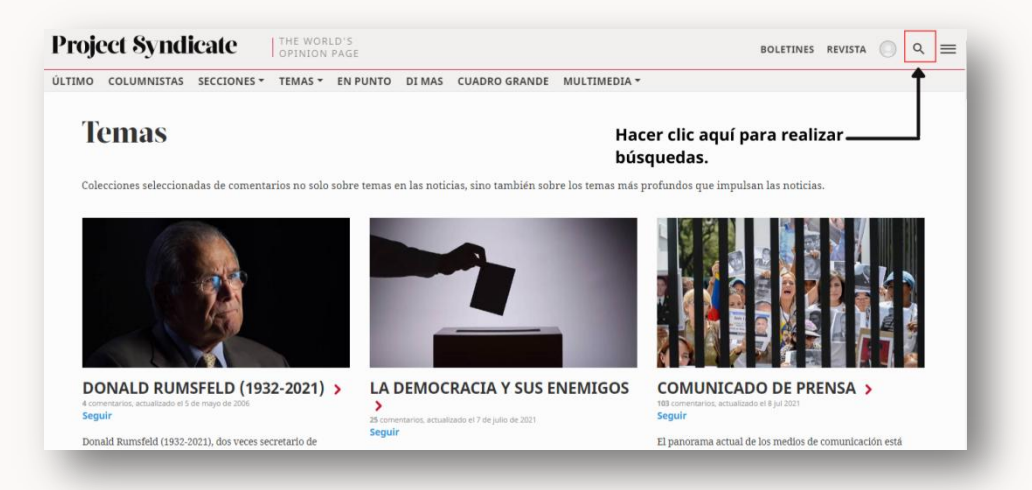

2. Posteriormente, se desplegará una barra de texto donde se debe escribir el término relacionado con la búsqueda que se desea desarrollar.

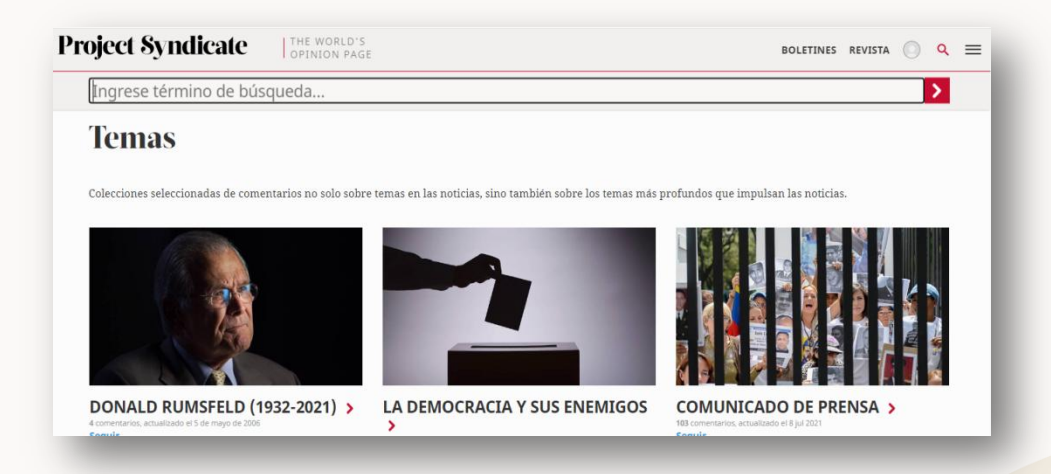

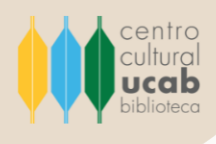

3. A continuación se mostrarán todos los resultados de la búsqueda, lo cuales podrán ser filtrados gracias a las herramientas de diseminación que ofrece Project Syndicate: se **puede delimitar la búsqueda por fecha** (indicando la fecha de la publicación que se desea localizar), también **se puede filtrar por tipo de resultado** (seleccionando el tipo de resultado. Ej: comentario, autores, etc.).

| ECHA                   |                    | ^           | ordenar por. Refevancia ordino missia                                                                                                    | nggao ropana                                                                        |     |
|------------------------|--------------------|-------------|----------------------------------------------------------------------------------------------------|-------------------------------------------------------------------------------------|-----|
| Los últimos 7 días     |                    |             | DEPENDSCIENCE                                                                                                    | La opinión pública estadounidense contra Trump                                      |     |
| últimos 50 días        |                    |             | Com                                                                                                    | 28 de diciembre de 2016   ALAN S. BLINDER                                           |     |
| El año parado          |                    |             | Sheet The                                                                                                    |                                                                                     |     |
| Personalizado          |                    |             | · · · · · · · · · · · · · · · · · · ·                                                                                                    |                                                                                     |     |
| De                     | A                  |             |                                                                                                    | Q 33                                                                                |     |
| dd / mm /              | dd / mm ,          | Ir          |                                                                                                    |                                                                                     |     |
| TIPO DE RESULTAD       | 0                  | ^           | 00000                                                                                                    | Consideraciones pos Trump en EE. UU.                                                |     |
| Todas                  |                    |             |                                                                                                    | 15 de enero de 2021   HAROLD HONGJU KOH                                             |     |
| Comentarios            |                    |             |                                                                                                    |                                                                                     |     |
| En punto               |                    |             |                                                                                                    |                                                                                     |     |
| Di mas                 |                    |             |                                                                                                    | <b>Γ</b>                                                                            | Д   |
| Autores                |                    |             |                                                                                                    |                                                                                     |     |
| Comentarios del auto   | Dr                 |             |                                                                                                    |                                                                                     |     |
| Multimedia             |                    |             | President and an annual sector and an annual sector annual sector annual sector | Suscribirse a Project Syndicate                                                     |     |
|                        |                    |             | IS INTERNET                                                                                                    | ouserionse a rojeer oynateate                                                       |     |
| licate.org//trump-econ | omic-positions-unj | popular-by- | alan-sblinder                                                                                                    | Disfanto do accesso ilimitado a las ideas y eninienos de los principales nonsadores | dal |

Además, la búsqueda puede ser concretada a través de la **selección de la sección** a la cual es parte el término descriptivo (Ej.: Economía y Finanzas, Desarrollo inteligente, entre otras).

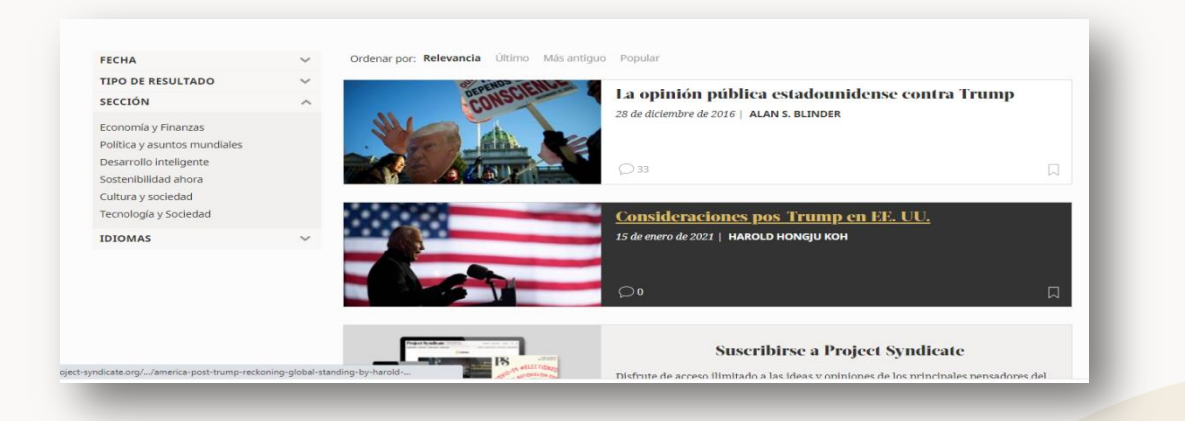

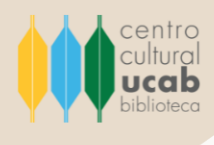

#### **Recomendaciones generales**

La plataforma Project Syndicate alberga una serie de herramientas que, por motivos de practicidad y conveniencia didáctica, se ha omitido su explicación detallada en el presente instructivo.

Sin embargo, ante cualquier duda que se le presente referente al uso de esta base de datos, cuenta con el apoyo del personal que labora en el Centro Cultural Padre Carlos Guillermo Plaza s.j., Biblioteca Central, quienes le asistirán y capacitarán en todo y cuantas veces sea requerido.